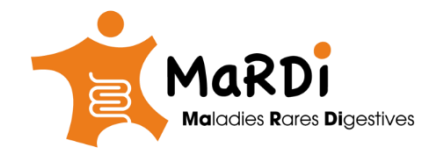

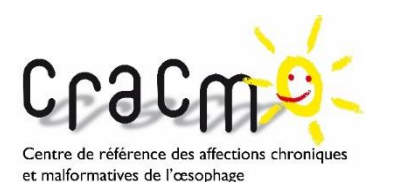

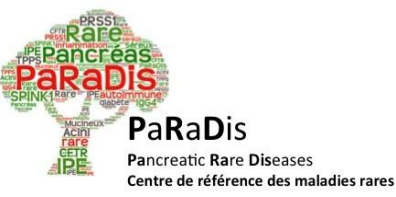

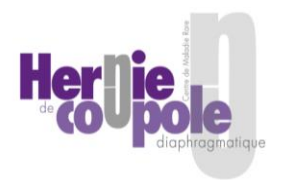

# Formation **BaMaRa**

Filière des Maladies Rares Abdomino-Thoraciques

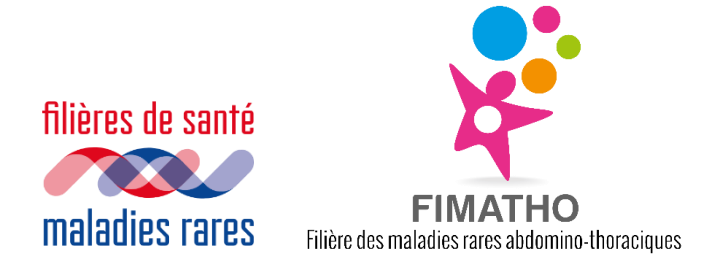

Version du 01/02/2023

### L'équipe FIMATHO

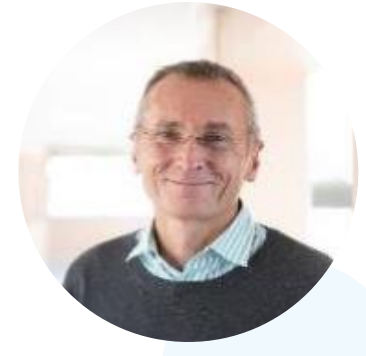

Pr. Frédéric Gottrand Coordonnateur

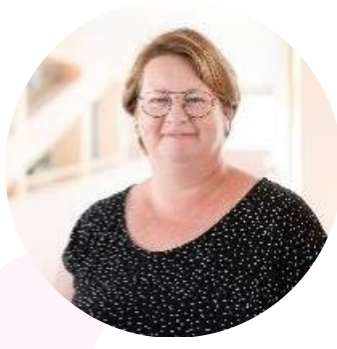

Aurélie **Coussaert** Chargée de missions IdF/ Strasbourg

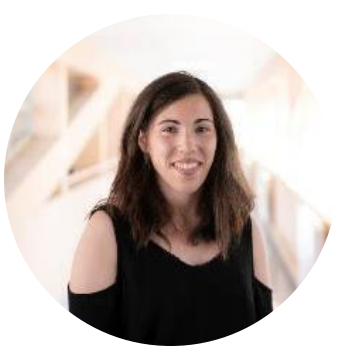

Marine **Gonzalez** Chargée de missions **Est-Sud Est** 

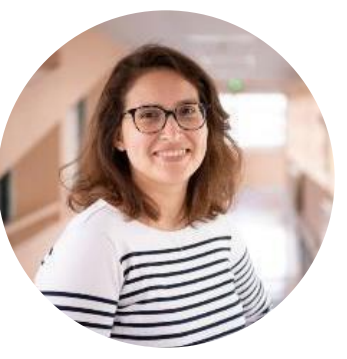

Ariane **David** Chargée de missions **Ouest-Sud Ouest** 

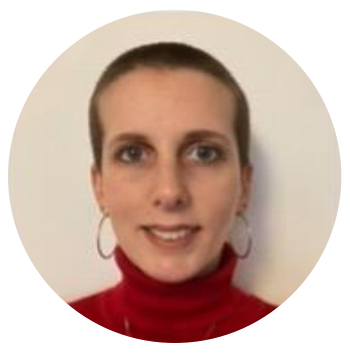

Rachel **Pamart** Chargée de missions **Nord** 

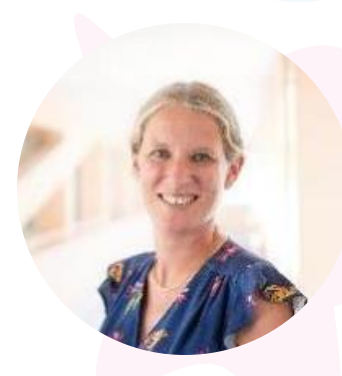

Audrey Barbet Chef de projets

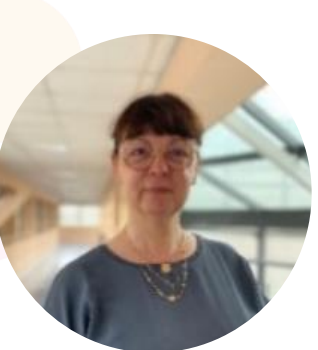

Virginie **Godec** Assistante administrative

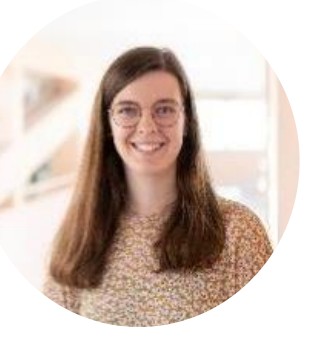

Charlotte **Pereira de Moura** Orthophoniste (0.1 ETP)

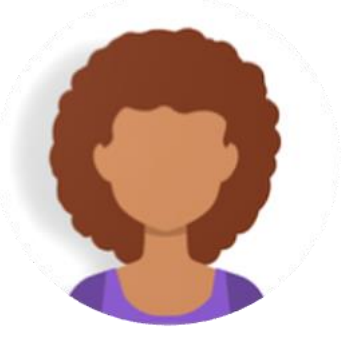

En cours de recrutement ARC Nord

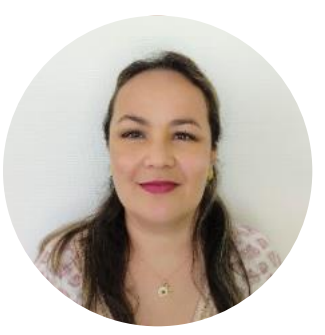

Sabrina **Bennia** ARC **Sud** 

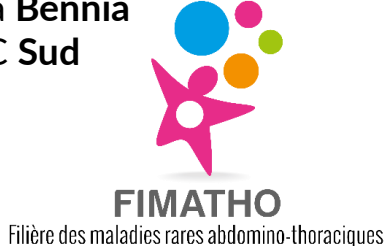

### Rôle des ARCs

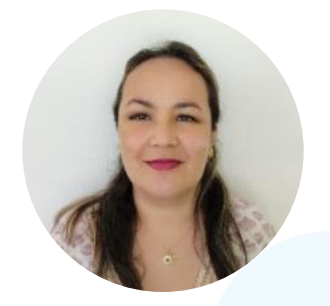

Sabrina **Bennia** ARC **Sud – basée à Lyon** 

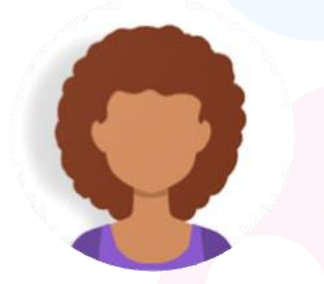

En cours de recrutement ARC Nord – basé.e à Lille

#### **Objectifs**:

- Aider les centres de compétence FIMATHO à saisir un maximum de patients (file active) dans BaMaRa ou fiche maladies rares du DPI
- Former les professionnels qui le souhaitent (CCMR et CRMR) à l'outil BaMaRa web
- Assurer le relai entre l'utilisateur et l'équipe BNDMR
- Travailler, dans le cadre du projet « impasse et errance diagnostique » sur l'uniformisation et homogénéisation des règles de codage et de remplissage du Set de Données Minimum
- Nouvelle mission : accompagnement sur des projets d'essais cliniques

Pour toute demande en lien avec BaMaRa ou la BNDMR, vous pouvez contacter nos ARCs à arcfimatho@chu-lille.fr

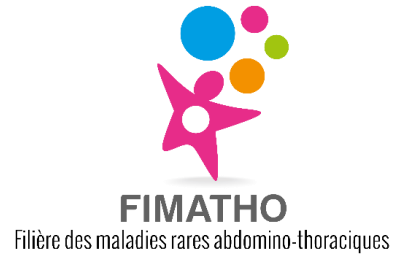

### Bien comprendre le projet BNDMR

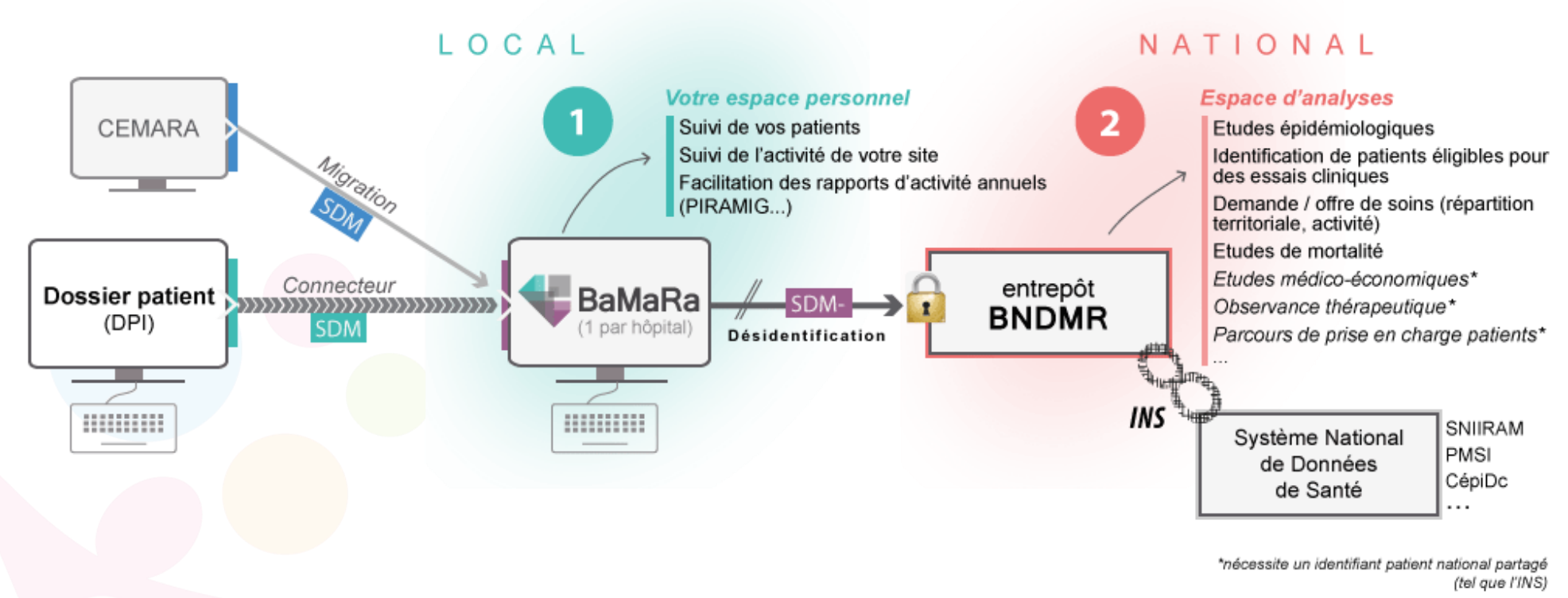

2

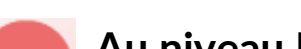

#### Au niveau NATIONAL (Entrepôt BNDMR)

- → Base de données de recherche
- L'entrepôt BNMDR est alimenté par les données collectées dans BaMaRa
- Données systématiquement désidentifiées au niveau de BaMaRa puis envoyées de manière sécurisée

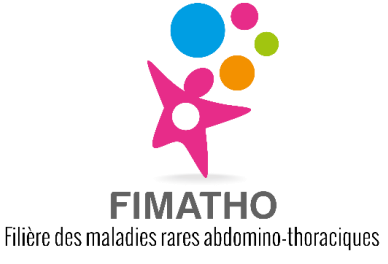

#### Au niveau LOCAL (DPI/BaMaRa)

- → Base de données de soins
- Collecte des données au cours de la prise en charge des patients à travers le dossier patient hospitalier ou l'application BaMaRa
- Les données collectées sont nominatives
- Accès cloisonné au sein d'un hôpital donné

### Est-il obligatoire de compléter BaMaRa?

Lors de leur labellisation, les centres maladies rares se sont engagés à alimenter la BNDMR. Tout manquement risque d'entraîner la perte de cette labellisation. A noter également que les chiffres d'activité de PIRAMIG sont directement produits à partir de BaMaRa depuis la campagne 2021.

#### Quels sont les objectifs de la BNDMR?

Mieux documenter le malade et sa maladie

Offrir un support commun de documentation pour tracer l'histoire de la maladie chez les patients maladies rares

Mieux organiser le réseau de soins

Offrir une base de données commune aux centres maladies rares afin de mieux décrire la demande de soins et son adéquation avec l'offre  $\rightarrow$  outil essentiel pour le pilotage et la conduite des politiques publiques

- Faciliter la recherche dans le domaine des maladies rares Faciliter le recrutement de patients maladies rares dans des essais cliniques
- Mieux exploiter le potentiel des grandes bases de données nationales Permettre le chainage avec le Système National de Données de Santé (SNDS) pour :
  - produire des connaissances médico-économiques sur les maladies rares
  - mettre en place des études épidémiologiques

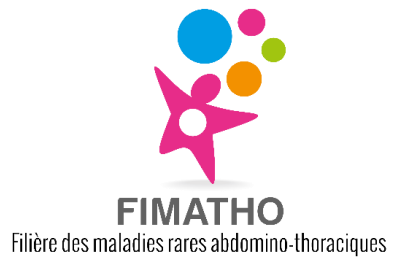

### Valorisation des données de la BNDMR

Le traitement de données dont le périmètre est plus large que celui d'un site donné se fait au niveau de BNDMR. Il existe 3 <u>formulaires de demande d'exploitation des données de la BNDMR</u>.

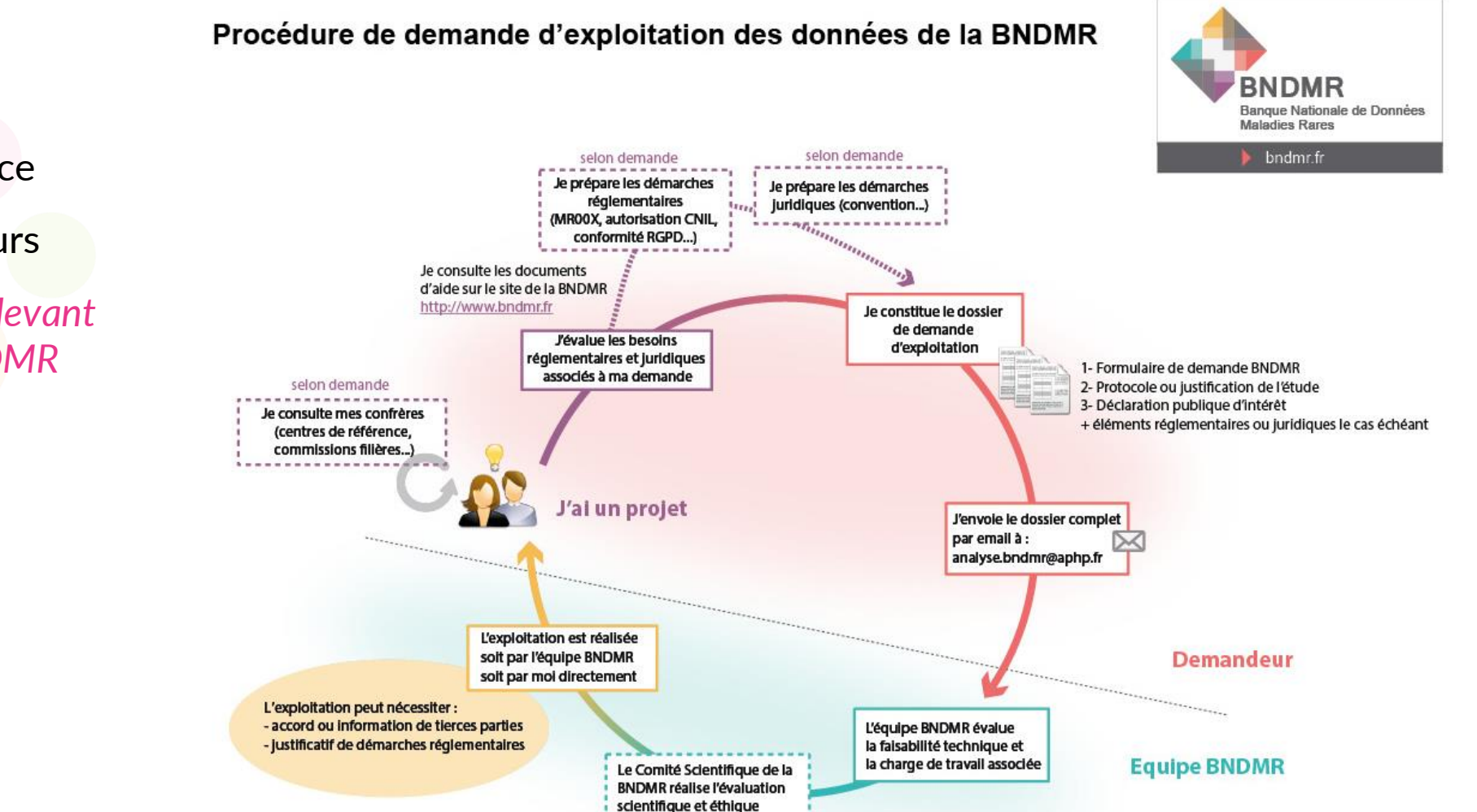

#### Formulaires pour :

- Un test de correspondance
- La production d'indicateurs
- Une recherche → passe devant le comité scientifique BNDMR

### Exemples d'études approuvées par le COSCI BNDMR

#### **Etudes BNDMR seules (avec ou sans partenaire industriel) :**

...

- **Covid-MR :** Impact de la pandémie de Covid-19 sur la prise en charge des patients dans les centres de référence maladies rares [*terminée*]
- **FrEBepi** : Epidémiologie des épidermolyses bulleuses (EB) héréditaires [partenaire industriel terminée]

**Etudes BNDMR chaînées avec d'autres bases de données (avec ou sans partenaire industriel) :** 

- Dròmos : Parcours de soin et dépenses de santé des patients pris en charge dans le réseau expert maladies rares [en cours]
- **EPARDYS**: Etude du PARcours de soins des patients atteints des DYStrophies musculaires de Duchenne et de Becker [partenaire industriel en cours]

Pour en savoir plus, consulter la liste des études réalisées ou en cours sur le site de la BNDMR Interopérabilité avec les réseaux européens maladies rares

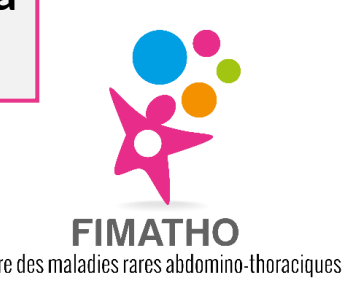

### Comment débuter ?

#### https://www.bndmr.fr/

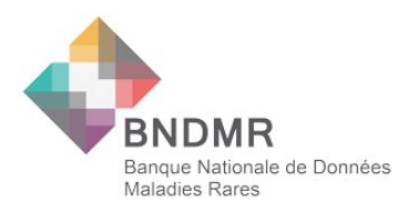

La BNDMR recrute ! 🛛 Partenariats 🛛 💟 🔝

BaMaRa 📑

| Accueil                                                                                | Le projet                                                                                      | Participer                                             | Exploiter | Boîte à outils                                                                                                  | Se documenter | Espace patients | Contact |  |
|----------------------------------------------------------------------------------------|------------------------------------------------------------------------------------------------|--------------------------------------------------------|-----------|----------------------------------------------------------------------------------------------------|---------------|-----------------|---------|--|
|                                                                                        |                                                                                                |                                                        |           |                                                                                                    |               |                 |         |  |
| Faciliter<br>recherch                                                                  | l'accès à la<br>e                                                                              |                                                        |           | 1973 - 1973 - 1975 - 1975 - 1975 - 1975 - 1975 - 1975 - 1975 - 1975 - 1975 - 1975 - 1975 - 1975 - 1975 - 1975 - |               |                 |         |  |
| Le faible nomb<br>rend la recherc<br>sur les maladie<br>conception de<br>d'avoir une [ | re de patients par<br>che (thérapeutique<br>es rares difficile. Lo<br>toute étude, il est<br>] | maladie rare<br>, clinique)<br>ors de la<br>nécessaire |           |                                                                                                    |               |                 |         |  |

#### 1 million de dossiers patient dans la BNDMR !

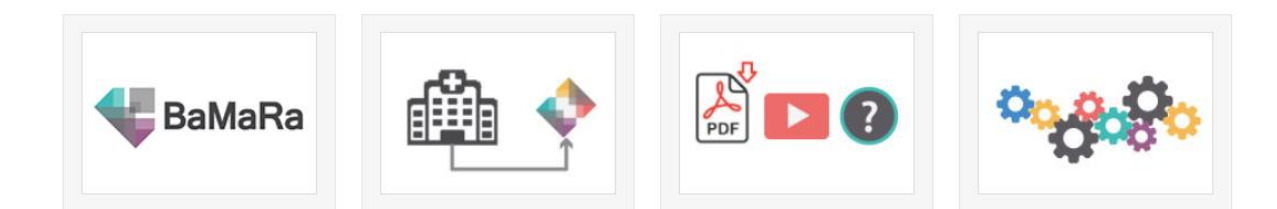

#### https://bamara.bndmr.fr/

|   | Collectez, suivez et analysez vos données maladies rares                                                                                      |
|---|----------------------------------------------------------------------------------------------------|
|   | CONNEXION                                                                                                    |
|   | email@email.com                                                                                                    |
|   | mot de passe                                                                                                    |
|   | Se connecter                                                                                                    |
|   | S'inscrire   Mot de passe oublié ?                                                                                                    |
|   | Aide: consulter la documentation                                                                                                    |
| ¢ | BaMaRa, une application de la BNDMR — avec le soutien du Ministère des affaires sociales et de la santé<br>Conditions Générales d'Utilisation |

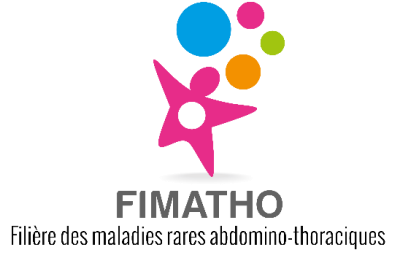

### Avancement du déploiement

Le déploiement de BaMaRa se fait en collaboration active et avec le soutien des filières de santé maladies rares, hôpital par hôpital. Il est à l'initiative de la BNDMR, qui envoie à l'établissement partenaire les conventions relatives à BaMaRa et à la BNDMR

#### Avancement au 11/01/2023

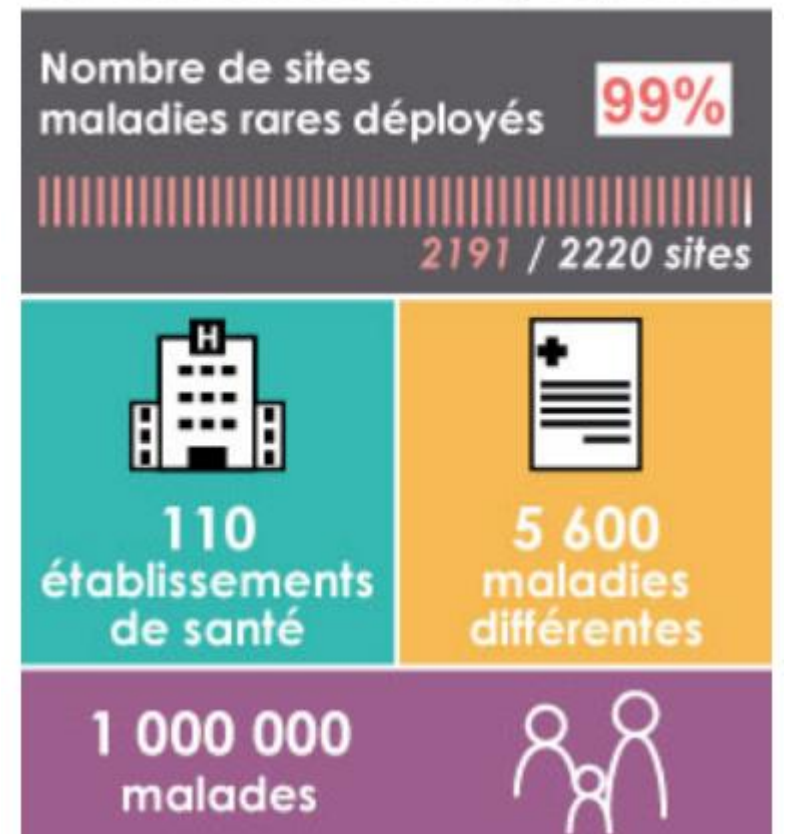

Il existe 2 modes de déploiements :

- Mode autonome (saisie directe via BaMaRa) : Le professionnel de santé du centre maladies rares peut directement saisir des données dans l'application BaMaRa en ligne
- Mode connecté (saisie via fiche maladies rares dans DPI): Les données sont envoyées à BaMaRa depuis le dossier patient informatisé (DPI)
  - 7 DPI concernés: Axigate, Crossway, DXCare, Easily, Millenium, ORBIS, Sillage
  - Informations sur le déploiement : <u>Tableau d'avancement</u> <u>du déploiement de BaMaRa | Banque Nationale de Données</u> <u>Maladies Rares (bndmr.fr)</u>

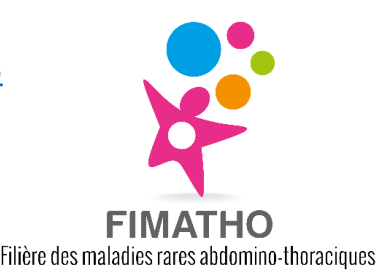

### Etapes du déploiement

#### Prérequis au niveau des hôpitaux

- Sont responsables du traitement des données collectées dans BaMaRa
- Doivent identifier des référents dans l'hôpital : gestionnaire de compte, responsable projet BaMaRa, responsable projet BaMaRa-DPI...
- Sont relais et points de contact pour les équipes hospitalières et l'équipe opérationnelle BNDMR

#### Prérequis des filières

- Relayent les informations sur l'avancement des déploiements
- Forment les utilisateurs
- Répondent aux questions des utilisateurs et remonte les problèmes à la BNDMR
- Accompagnent à la démarche qualité

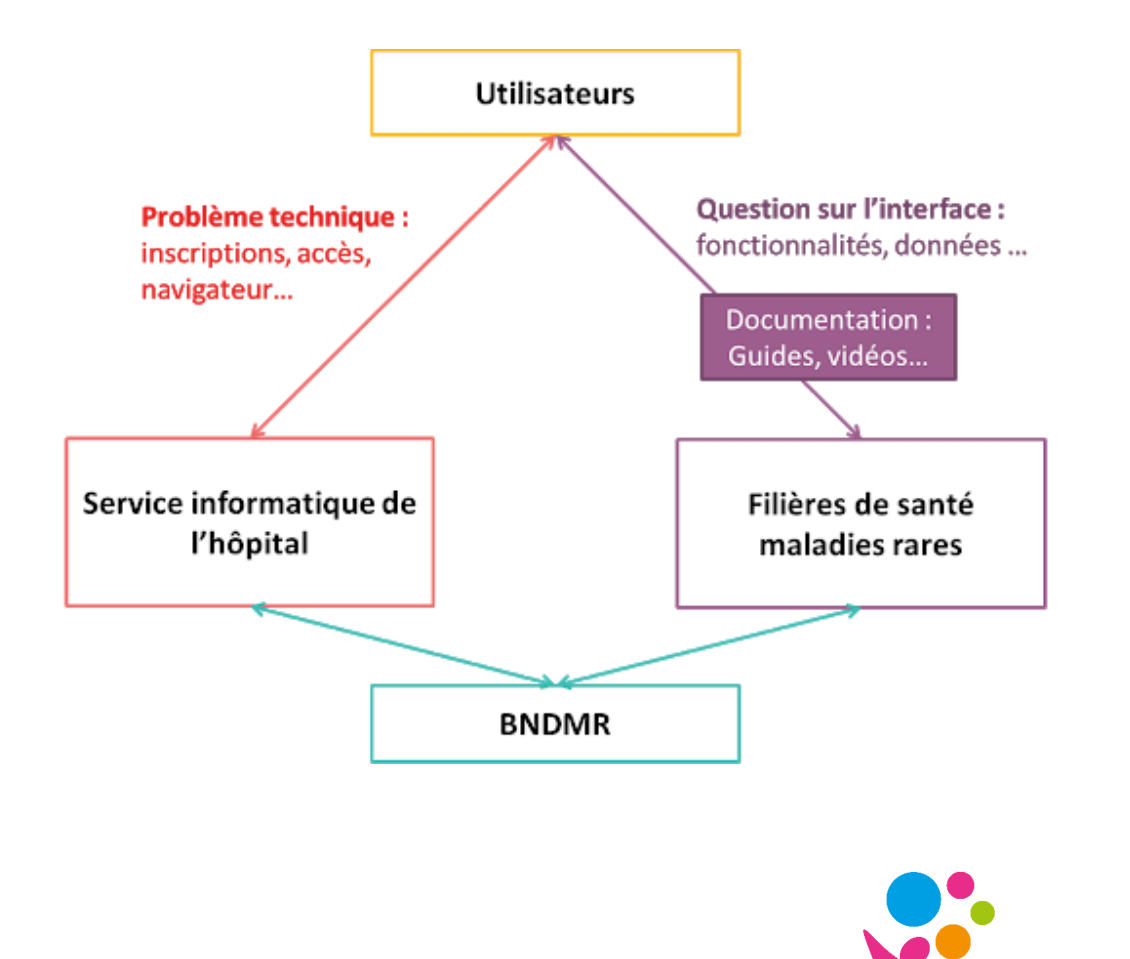

Filière des maladies rares abdomino-thoraciques

### BaMaRa : les données à recueillir

Set de données minimum (≈60 items) commun à tous les patients maladies rares :

- Identification du sujet
- Contexte de prise en charge
- Type d'activité (hospit, consult...)
- Ages aux 1<sup>ers</sup> signes, au diagnostic
- Diagnostic
- Données anté et néonatales
- Recherche et traitements

#### Temps de saisie :

5 min pour un nouveau dossier <1 min pour saisir une activité

| E - III - Q Rechercher                                                                                                    | ~                                      |     |        |                               |                 |                                |              |                                |
|----------------------------------------------------------------------------------------------------|----------------------------------------|-----|--------|-------------------------------|-----------------|--------------------------------|--------------|--------------------------------|
| CRACMO [COMP] JACQUIER (CHU GRENOBLI                                                                                        | E ALPES - 38043 GRENOBLE CEDEX 9) -    |     |        |                               |                 |                                |              |                                |
| 🖌 💡 🗯 📕 DC                                                                                                    | ê 0 <u>t</u>                           |     |        |                               |                 |                                |              |                                |
|                                                                                                    |                                        |     |        |                               |                 |                                |              |                                |
| Valter WHITE                                                                                                    |                                        | / ± | Confi  | mé ATRÉSIE DE L'OES           | OPHAGE          |                                |              |                                |
|                                                                                                    |                                        |     |        |                               |                 |                                |              |                                |
|                                                                                                    | Avertissement                          |     | Cara   | ctérisation génétique du di   | agnostic        |                                |              | Non                            |
|                                                                                                    |                                        |     | Туре   | d'investigation(s) réalisée   | e(s)            |                                |              | Clinique                       |
| D BaMaRa                                                                                                    | 2000025                                |     | Mala   | die rare (Orphanet)           |                 |                                |              | Atrésie de l'oesophage (#1199) |
| atricule de l'INS                                                                                                    |                                        |     | Dese   | cription clinique             |                 |                                |              |                                |
| D service                                                                                                    |                                        |     | Sian   | es atvniques                  |                 |                                |              |                                |
| Dernière activité le 09/07/2019                                                                                             |                                        |     | -      | es attypiques                 |                 |                                |              |                                |
| Fiche mise à jour le 02/02/2023                                                                                             |                                        |     | Gen    | 25                            |                 |                                |              |                                |
|                                                                                                    |                                        |     | Аррі   | réciation du diagnostic à l'e | ntrée du centre |                                |              | Approprié                      |
| ate de naissance                                                                                                    | 06/02/2019 (3 ans)                     |     | Âge    | aux premiers signes           |                 |                                |              | À la naissance                 |
| ieu de paissance                                                                                                    | Masculin<br>Grapoble (28000 GRENORI E) |     | Âge    | au diagnostic                 |                 |                                |              | À la naissance                 |
| ieu de résidence                                                                                                    | Grenoble (38000 GRENOBLE)              |     | Cas    | sporadique ou familial        |                 |                                |              |                                |
|                                                                                                    |                                        |     | Mod    | e de transmission             |                 |                                |              |                                |
| rises en charge                                                                                                    |                                        | 1   | Muta   | ation(s)                      |                 |                                |              |                                |
| RACMO [COMP] JACOUIER                                                                                                    |                                        | Ĥ   | Com    | mentaire                      |                 |                                |              |                                |
| Date d'inclusion 06/09/2019<br>I Initialement adressé par Venu de lui-même<br>Affections Chroniques Et Malformatives De L'œ | sophage (CRACMO)                       | -   | Issu   | d'une union consanguine       |                 |                                |              | Ne sais pas                    |
|                                                                                                    |                                        |     |        |                               |                 |                                |              |                                |
| ochette de Walter WHITE                                                                                                    |                                        |     | Activi | tés (1)                       |                 |                                |              |                                |
| ucun membre. 🖍 Gérer la pochette                                                                                            |                                        |     |        |                               |                 |                                |              |                                |
|                                                                                                    |                                        |     | 2019   | •                             |                 |                                |              |                                |
| Commentaireaucun                                                                                                    |                                        |     |        | Fait le                       | Site            | Contexte                       | Objectif(s)  | Profession(s) 1                |
|                                                                                                    |                                        |     | ŵ      | 09/07/2019                    | CRACMO [COMP]   | Hospitalisation traditionnelle | Acte médical | Médecin                        |

Filière des maladies rares abdomino-thoraciques

### Note d'information patient

#### BaMaRa

- Le recueil de données ne nécessite pas de signature de consentement de la part du patient
- Mais affichage obligatoire de l'information (principe de non opposition) → possible affichage dans les différents lieux de prise en charge du patient (salle d'attente, box de consultations...) et/ou dans le guide d'accueil des personnes hospitalisées

http://www.bndmr.fr/participer/guides-et-bonnes-pratiques/information-patient-bamara/

#### BNDMR

 L'hôpital doit s'assurer de mettre en place un circuit de distribution de l'information individuelle relative à l'usage des données (désidentifiées) à des fins de recherche dans la BNDMR, à chaque patient

http://www.bndmr.fr/participer/guides-et-bonnes-pratiques/information-patient-bndmr/

Dans BaMaRa, le professionnel de santé devra tracer la remise de l'information et la non-opposition du patient à l'utilisation des données le concernant dans la cadre de la BNDMR :

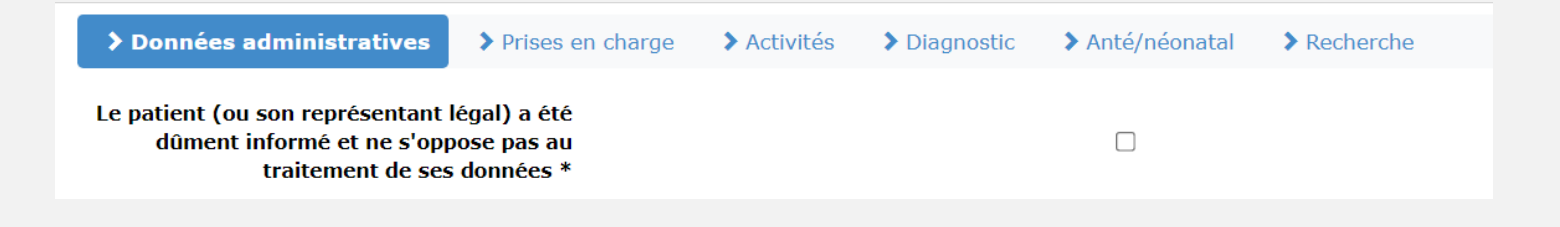

horaciques

### S'inscrire sur BaMaRa

Votre site doit être déployé pour pouvoir vous inscrire - voir tableau d'avancement du déploiement de BaMaRa

Se rendre sur : https://bamara.bndmr.fr/

|                                                                                                    | CRÉEZ VOTRE COMPTE                                         |
|----------------------------------------------------------------------------------------------------|------------------------------------------------------------|
| 🗲 BaMaRa                                                                                                    | Civilité                                                   |
| Collectez, suivez et analysez vos données maladies rares                                                                                      | Prénom                                                     |
| CONNEXTON                                                                                                    | Nom                                                        |
|                                                                                                    | Téléphone professionnel 0123456789                         |
| email@email.com                                                                                                    | votre.email@professionnel.com                              |
| mot de passe                                                                                                    | Mot de passe                                               |
| Se connecter                                                                                                    | Confirmer le mot de passe                                  |
| S'inscrire Mot de passe oublié ?                                                                                                    | Quelle profession occupez-vous ?                           |
|                                                                                                    | Dans quel hopital exercez-vous ?                           |
| Aide: consulter la documentation                                                                                                    | J'ai lu et j'accepte les conditions générales d'utilisatio |
| BaMaRa, une application de la BNDMR — avec le soutien du Ministère des affaires sociales et de la santé<br>Conditions Générales d'Utilisation | S'inscrire                                                 |
|                                                                                                    | Vous avez déjà un compte ? Connectez-vous                  |

МРТЕ Faire une CHU si besoin 6789 case apparait :

Mot de passe avec au moins une minuscule, une majuscule, un chiffre et un caractère spécial (8 caractères au minimum)

recherche CHU/ville par d'exercice  $\rightarrow$  possibilité de rentrer plusieurs

Une fois le/les CHU rentré.s un nouvelle

Pour quel(s) site(s) maladie(s) rare(s) labellisé(s)?

Taper le ou les noms des centres maladies rares pour lesquels vous souhaitez saisir des données (exemple : CRACMO, MaRDi...)

Votre demande de création de compte sera envoyée au gestionnaire de compte de votre hôpital. Vous devez attendre la validation de votre compte pour pouvoir vous connecter à BaMaRa. Une notification par email vous sera envoyée.

### Pour s'entrainer

Se rendre sur : <u>https://formation.bamara.bndmr.fr/</u>

| <b>BaMaRa</b>                                                                                                    |
|----------------------------------------------------------------------------------------------------|
| Collectez, suivez et analysez vos données maladies rares                                                                                      |
| CONNEXION                                                                                                    |
| email@email.com                                                                                                    |
| mot de passe                                                                                                    |
| Se connecter<br>S'inscrire   Mot de passe oublié ?                                                                                            |
| Aide: consulter la documentation                                                                                                    |
| BaMaRa, une application de la BNDMR — avec le soutien du Ministère des affaires sociales et de la santé<br>Conditions Générales d'Utilisation |
|                                                                                                    |

- Suivre la même procédure que pour s'inscrire sur le site bamara.bnmdr.fr
- > Ne rentrer qu'un centre, cela est suffisant pour s'entrainer
- Validation du compte démo sera effectuée par la BNDMR

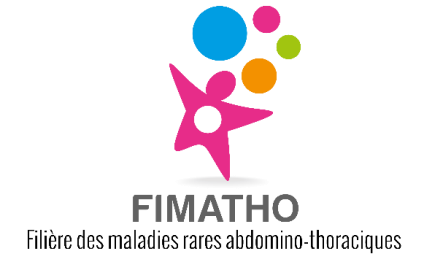

### Connexion à BaMaRa

Lors de la connexion, une **procédure d'authentification forte** est requise Code temporaire (1min) à usage unique adressé par e-mail

Session expirée : Les sessions expirent après 30 minutes d'inactivité

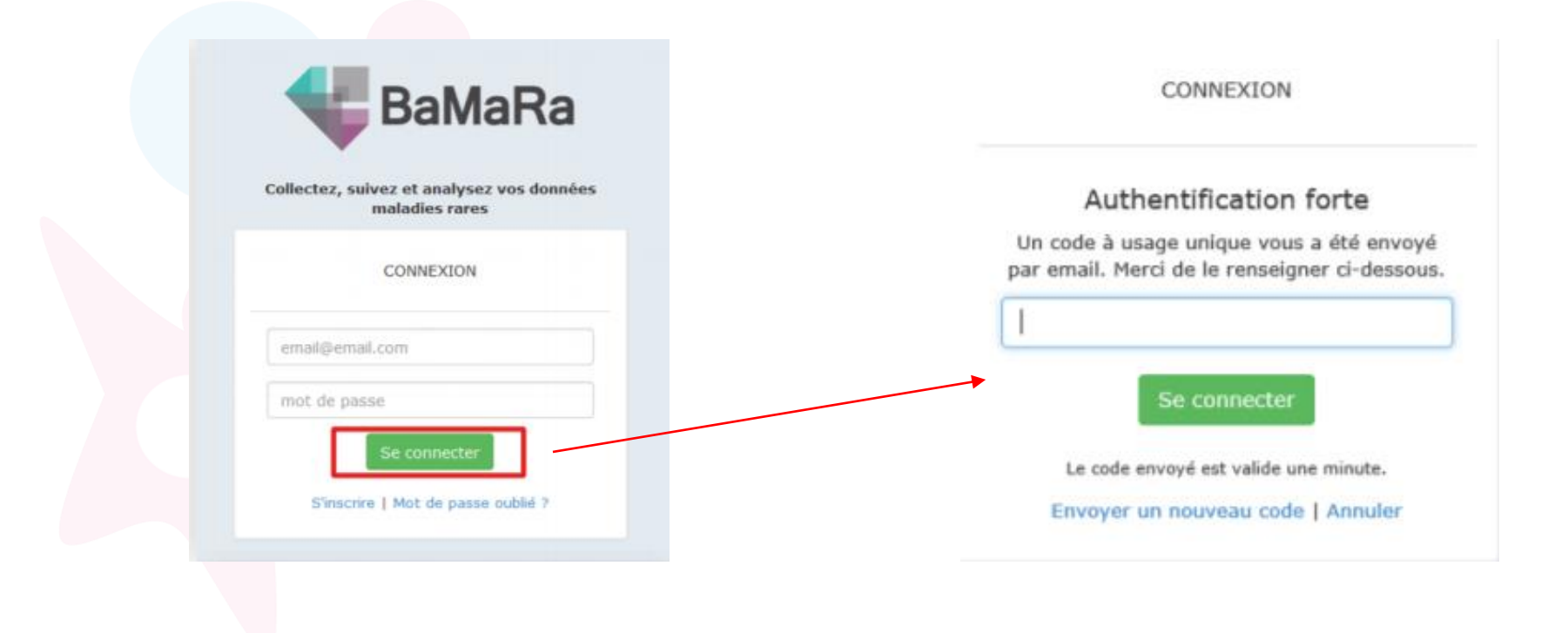

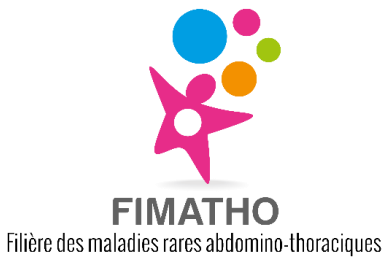

### La page d'accueil BaMaRa

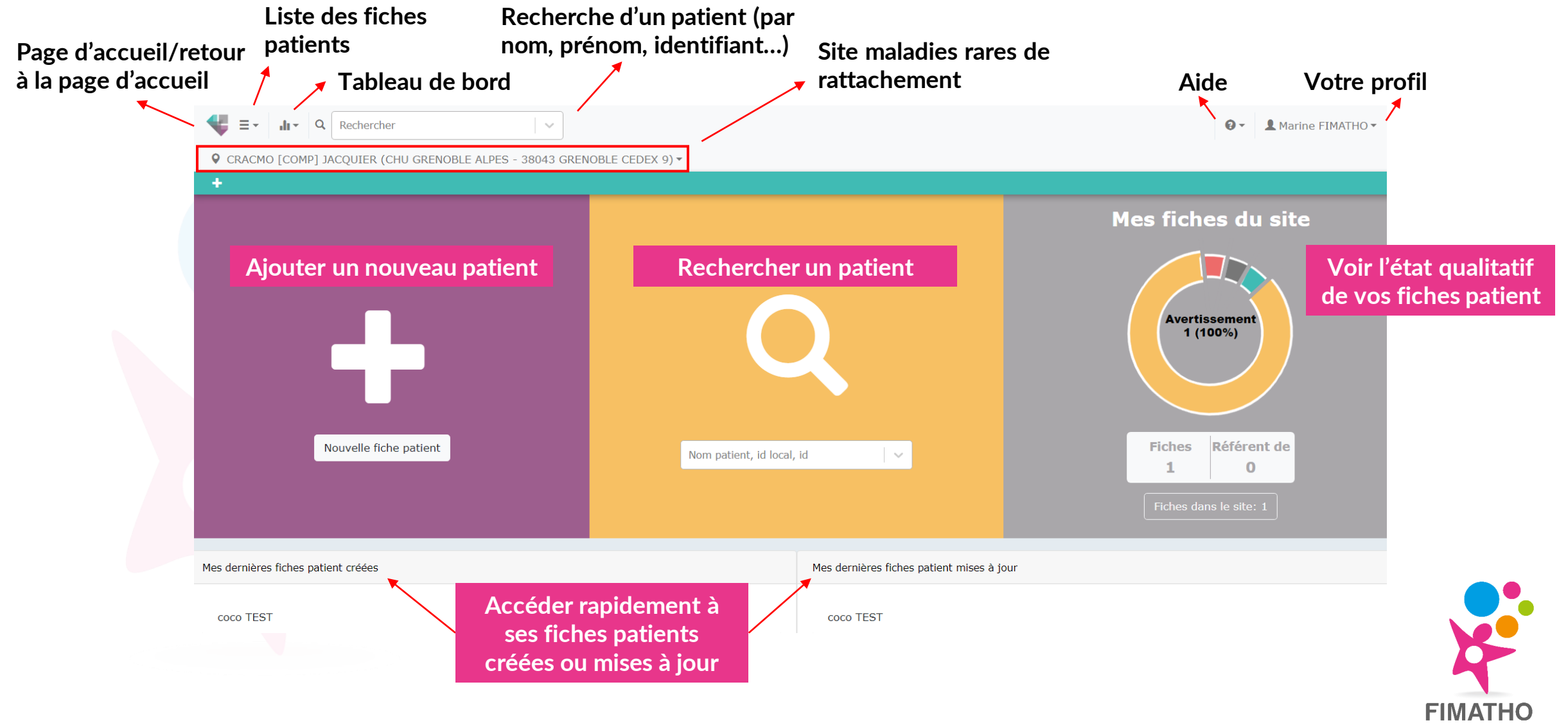

Filière des maladies rares abdomino-thoraciques

### Créer une nouvelle fiche patient

Avant de saisir des données, toujours vérifier que vous êtes dans le bon site de rattachement

Appuyer sur le « + » pour créer une nouvelle fiche patient/inscrire un nouveau patient

#### Gestion des doublons :

- La saisie du nom de naissance et du prénom du patient est analysée par l'application BaMaRa afin d'éviter la création de doublon
- Si une fiche homographe existe déjà, un message d'alerte s'affiche
- Cette recherche ne s'effectue qu'au sein d'un hôpital donné

Création d'un nouveau patient

| Le patient (ou son représentant<br>légal) a été dûment informé et<br>ne s'oppose pas au traitement<br>de ses données * | C                   | כ        | Ŧ |     |
|----------------------------------------------------------------------------------------------------|---------------------|----------|---|-----|
| Le patient est un fœtus *                                                                                              | Oui                 | Non      |   | Nou |
| Nom de naissance *                                                                                                    | Nom de naissance *  |          |   | -   |
| Nom d'usage                                                                                                    | Nom d'usage         |          |   |     |
| Prénom *                                                                                                    | Prénom *            |          |   |     |
| Date de naissance *                                                                                                    | Date de naissance * |          |   |     |
| Sexe *                                                                                                    | Féminin             | Masculin |   |     |
|                                                                                                    |                     |          |   |     |

🗸 Sauvegarder

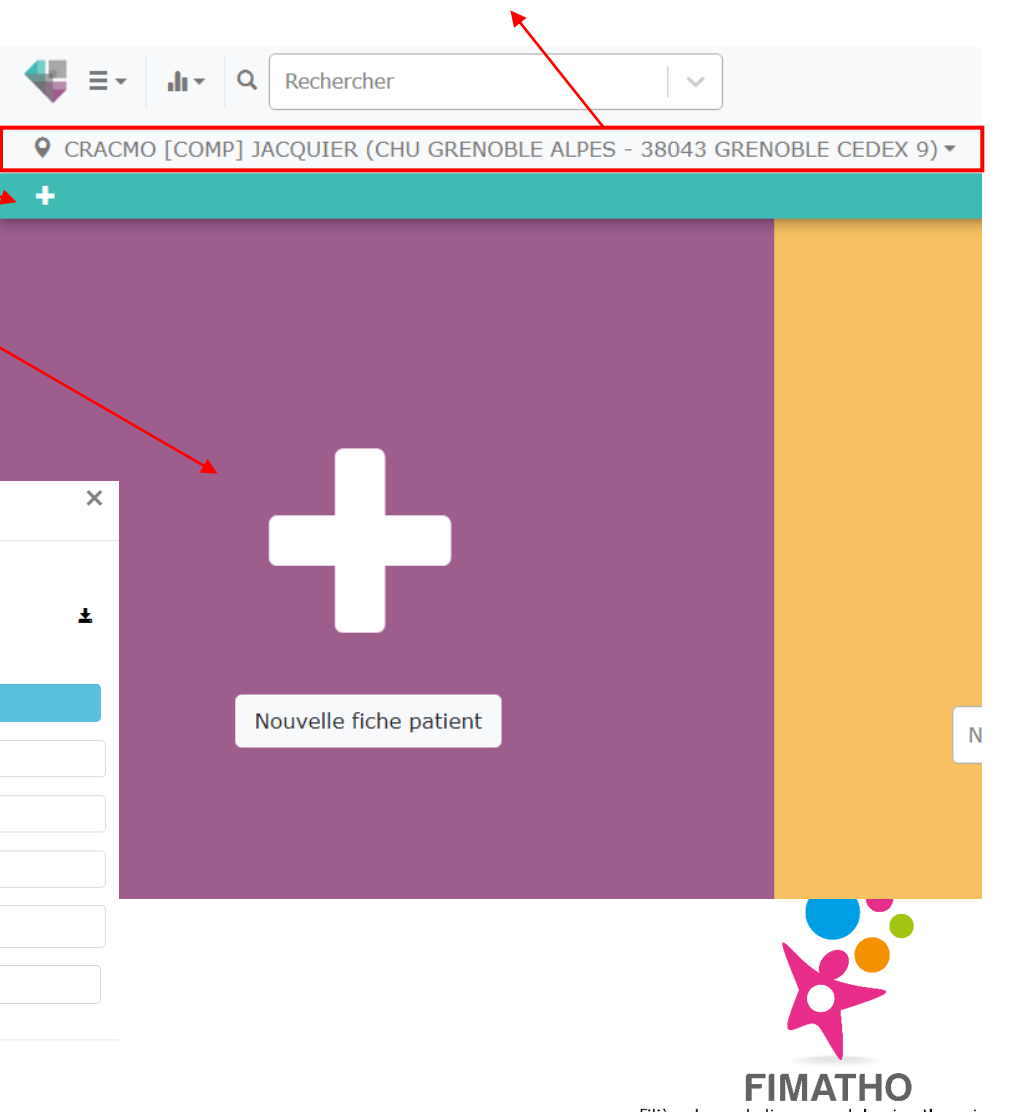

Filière des maladies rares abdomino-thoraciques

### Saisir les données dans la fiche patient

#### Une fiche patient se divise en 6 onglets :

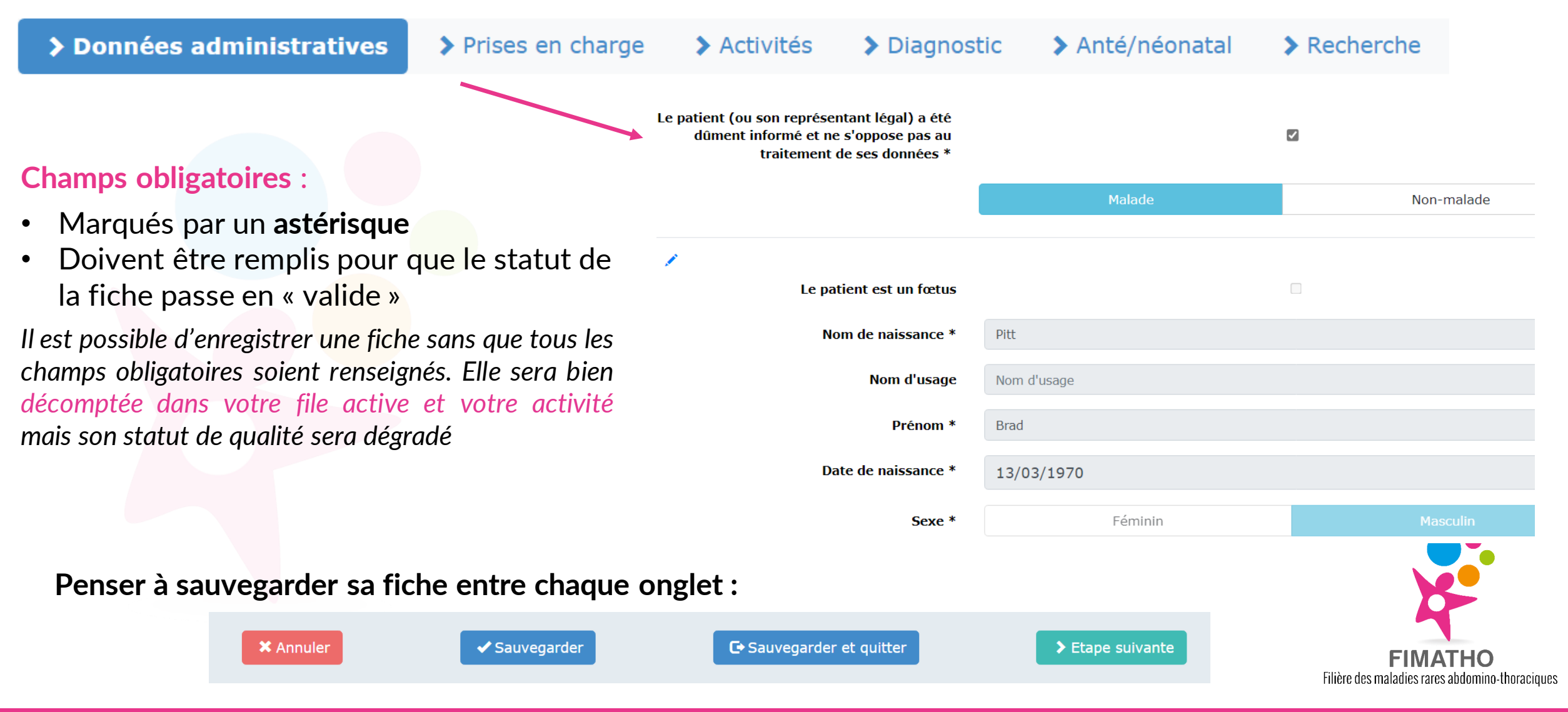

### Saisir les données dans la fiche patient

#### Ajouter une activité :

| > Données admin                       | istratives >                         | Prises er       | n charge    | > Activités          | > Diagnostic | > Anté/néonatal | > Recherche |
|---------------------------------------|--------------------------------------|-----------------|-------------|----------------------|--------------|-----------------|-------------|
| 09/07/2019 +                          |                                      |                 |             |                      |              |                 |             |
| Ţ                                     | Date de l'act                        | ivité *         | 09/07/2     | 019                  |              |                 | aujourd'hui |
| Site pour lequel                      | l'activité est décl                  | arée *          | CRACMO [    | COMP] JACQUIER       |              |                 | ~           |
| Lieu de l'activité au<br>ALPES - 3804 | itre que CHU GREI<br>43 GRENOBLE CEE | NOBLE<br>DEX 9? |             |                      |              |                 |             |
|                                       | Cont                                 | exte *          | Hospitalisa | ation traditionnelle |              |                 | × v         |
|                                       | Object                               | if(s) *         | Acte médic  | al X                 |              |                 | · ·         |
| Profession(s                          | ) de(s) intervenar                   | nt(s) *         | Médecin X   |                      |              |                 | · ·         |
|                                       | Interven                             | ant(s)          | Autre ×     |                      |              |                 | ×   ~       |
| Préc                                  | isez son (leurs) n                   | om(s)           | Meredith (  | Grey                 |              |                 |             |

- Ajouter une activité lors de la création de la fiche puis à chaque venue du patient
- Quand hospitalisation de jour avec plusieurs consultation pour un même centre ou consultation pluridisciplinaire, n'indiquer qu'une seule activité

#### Indiquer un diagnostic :

| > Données adminis   | stratives > Prises    | en charge      | > Activités | > Diagnostic | > Anté/néonata | al > Recherche |
|---------------------|-----------------------|----------------|-------------|--------------|----------------|----------------|
| Diagnostic #1 🕂     |                       |                |             |              |                |                |
| Statut ad           | ctuel du diagnostic * | En co          | urs         | Probable     | Confirmé       | Indéterminé    |
| Caractérisation gén | étique du diagnostic  |                | Oui         | Non          |                | Non approprié  |
| Type d'investiga    | tion(s) réalisée(s) * | Clinique X     |             |              |                | ~              |
| Mala                | adie rare (Orphanet)  | Atrésie de l'o | esophage    |              |                | x   ~          |
|                     | Description clinique  | Description o  | linique     | ₹.           |                |                |
|                     | Signes atypiques      | Signes atypi   | ques        |              |                | ₹.             |
|                     | Gènes (HGNC)          | Gènes (HGN     | C)          |              |                | ~              |
| Suje                | et apparemment sain   |                | Oui         |              |                | Non            |

- Le champ « maladie rare » du diagnostic n'accepte que les pathologies appartenant à la nomenclature ORPHANET (pathologie ou sous-type)
- Si la maladie est manquante, merci de nous le signaler, nous pourrons envisager un référencement si nécessaire.

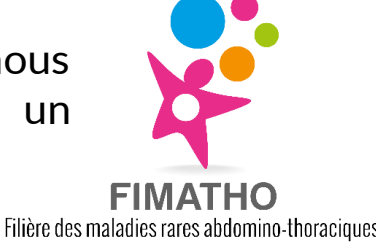

### La fiche patient

| Créer une<br>nouvelle fiche                   | Ajout<br>e prise er                                         | er une A<br>1 charge                   | Ajouter un<br>activité | e Impi<br>fiche<br>DC r | rimer la<br>patient                   | Extraire sous<br>Excel                         |         | Le <b>point rouge</b> en haut à droite d'un<br>bloc vous signale la présence d'une<br><b>erreur ou d'une donnée manquante</b> |
|-----------------------------------------------|-------------------------------------------------------------|----------------------------------------|------------------------|-------------------------|---------------------------------------|------------------------------------------------|---------|----------------------------------------------------------------------------------------------------|
| M                                             | lodifier la<br>fiche                                        | Mettre à jo<br>diagnost                | ourle D<br>tic         | éclarer un<br>décès     | Consulte<br>mc                        | er l'historique des<br>odifications            |         |                                                                                                    |
| Walter WHIT                                   | E                                                           |                                        |                        | × ±                     | Confirmé DIA                          | GNOSTIC #1                                     |         | × 🗎 • -                                                                                                    |
| ID BaMaRa                                     |                                                             | Action requise                         |                        |                         | Caractérisation<br>Type d'investiga   | génétique du diagnostic<br>tion(s) réalisée(s) | No      | on                                                                                                    |
| Matricule de l'IN<br>IPP / NIP                | s                                                           |                                        |                        |                         | Maladie rare (Or<br>Description clini | ique                                           | וס      | agnostic #1                                                                                                    |
| ID service                                    | vité le 09/07/2019                                          |                                        |                        |                         | Signes atypique<br>Gènes              | 5                                              |         |                                                                                                    |
| Date de naissa<br>Sexe                        | ince                                                        | 06/02/2019 (4 ans<br>Masculin          | a)                     |                         | Appréciation du<br>Âge aux premier    | diagnostic à l'entrée du centre<br>rs signes   | Ar<br>À | la naissance                                                                                                    |
| Lieu de naissa<br>Lieu de réside              | nce                                                         | Grenoble (38000 G<br>Grenoble (38000 G | GRENOBLE)              |                         | Âge au diagnost<br>Cas sporadique     | ic<br>ou familial                              | À       | la naissance                                                                                                    |
| Prises en cha                                 | rge                                                         |                                        |                        | /•                      | Mode de transm<br>Mutation(s)         | ission                                         |         |                                                                                                    |
| CRACMO [COM<br>Date d'inclus<br>Affections Ch | P] JACQUIER<br>ion 06/09/2019<br>ironiques Et Malformatives | De L'œsophage (CRACMO)                 |                        | _                       | Commentaire<br>Issu d'une unior       | n consanguine                                  | Ne      | e sais pas                                                                                                    |

FIMATHO

Filière des maladies rares abdomino-thoraciques

La **poubelle** permet de **supprimer le rattachement d'un patient à un site** de prise en charge. **Attention** : cela supprimera toutes les activités réalisées pour ce patient sur ce site maladies rares !

### Rechercher un patient

Si vous prenez en charge un patient pour lequel des activités ont déjà été rentrées (pour votre hôpital) et que vous avez cette information  $\rightarrow$  utiliser les **outils de recherche** pour le retrouver

Si vous ne disposez pas de cette information :

la **recherche de doublons** lors de la saisie de l'identité du patient (via « nouvelle fiche patient ») vous indiquera si celui-ci a déjà été vu dans votre hôpital

Fiches similaires détectées !

| Local ID | Identité     | Sexe     | Date de naissance | Créé le    |  |
|----------|--------------|----------|-------------------|------------|--|
| 26       | Walter WHITE | Masculin | 06/02/2019        | 02/02/2023 |  |

- Si ce patient a été vu dans un autre centre maladies rares de votre hôpital, vous arriverez sur une page « brise-glace » où vous devrez certifier que vous souhaitez accéder à cette fiche pour y ajouter une prise en charge
- Une fois sur la fiche, l'ensemble des champs seront grisés, vous devrez ajouter un centre de prise en charge pouvoir modifier la fiche

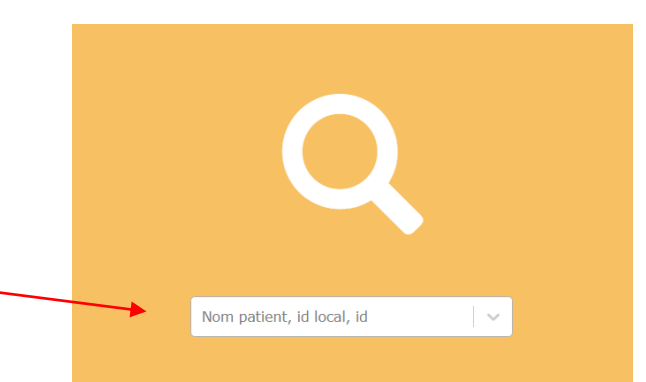

### Mes fiches du site

Visualiser l'ensemble des fiches patient de votre site en cliquant sur l'encart gris « mes fiches du site » depuis la page d'accueil

#### Il vous est possible de :

Sexe

Identité 1

Brad PITT

Walter WHITE

Fiches patient du site

Identité

Centre maladies rare

Gènes (HGNC)
Activité
Date
Intervenants
Intervenant

Filtres

Résultats (3

filtrer vos fiches en fonction du sexe, de la maladies rares, l'état du diagnostic, date d'activité, signe clinique, etc.

Foetus

Etat du diagnostic

Sexe

Masculin

Masculin

Masculin

✓ Statut

Filtrer

Date de naissance

13/03/1970

11/05/2020

06/02/2019

Statut vital

Référent

Signes cliniques

Créé le

22/02/2023

13/02/2023

02/02/2023

Extraire les données patients du site sous format Excel

Diagnostic maladie rare (Orphanet

Diagnostic(s)

Confirmé Atrésie de l'oesophage

Porteur sain

Malade

Date de naissance

#### Mes fiches du site

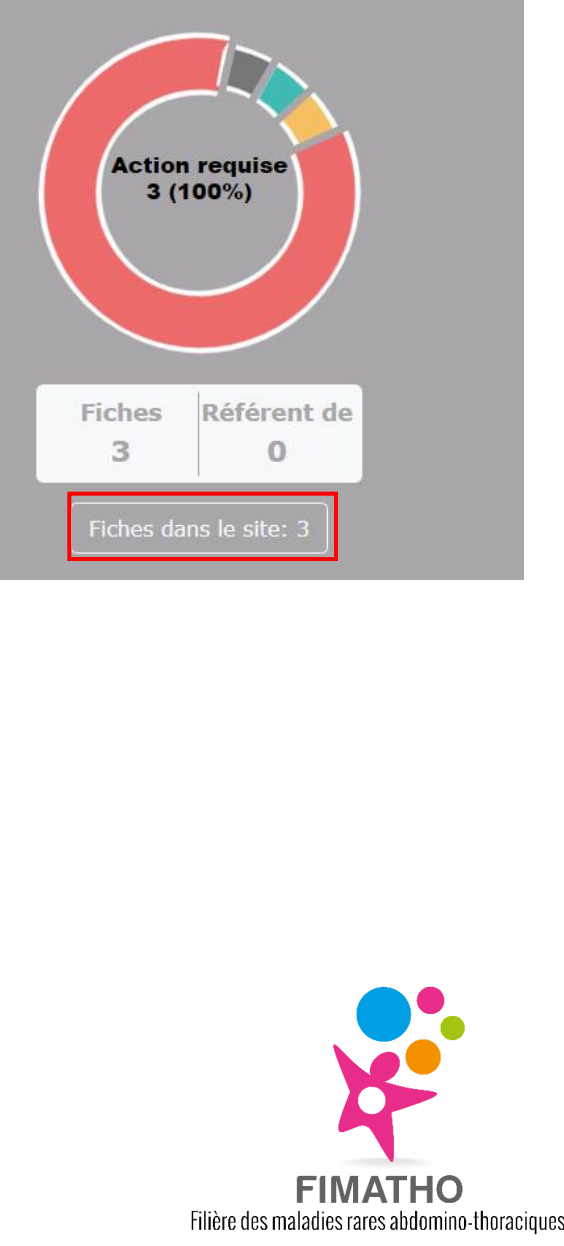

₹-

Actions -

Actions -

Actions -

### Statuts des fiches patients

Une fiche peut avoir plusieurs statuts en fonction de la cohérence et de sa complétude

 Valide
 La fiche est suffisamment complète et les données saisies sont cohérentes

 Avertissement
 La fiche est soit incomplète soit présente des incohérences sur quelques données

 Action requise
 La fiche est soit incomplète soit présente des incohérences sur quelques données

 Brouillon
 Une fiche en brouillon est une fiche qui n'a pas été enregistrée. Elle ne sera pas comptabilisée dans vos statistiques et ne sera pas transmise à la BNDMR.

Pour ne plus être en statut « brouillon », pensez à toujours enregistrer votre fiche :

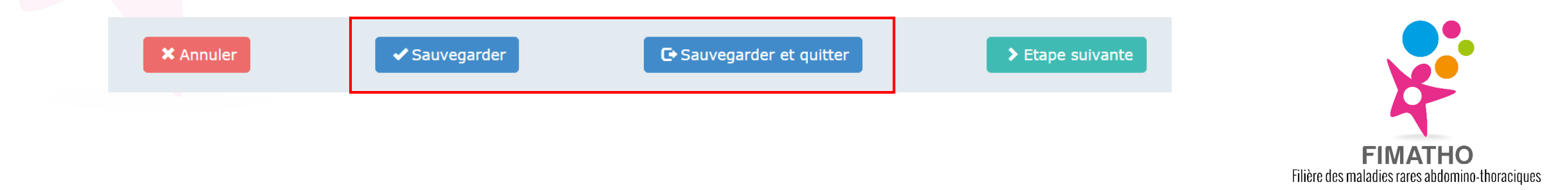

### Tableau de bord BaMaRa

Le tableau de bord permet de visualiser rapidement les données des fiches patient du site dont vous dépendez. Pour y accéder, cliquer sur l'icône « graphique » qui se trouve dans le bandeau fixe en haut de page :

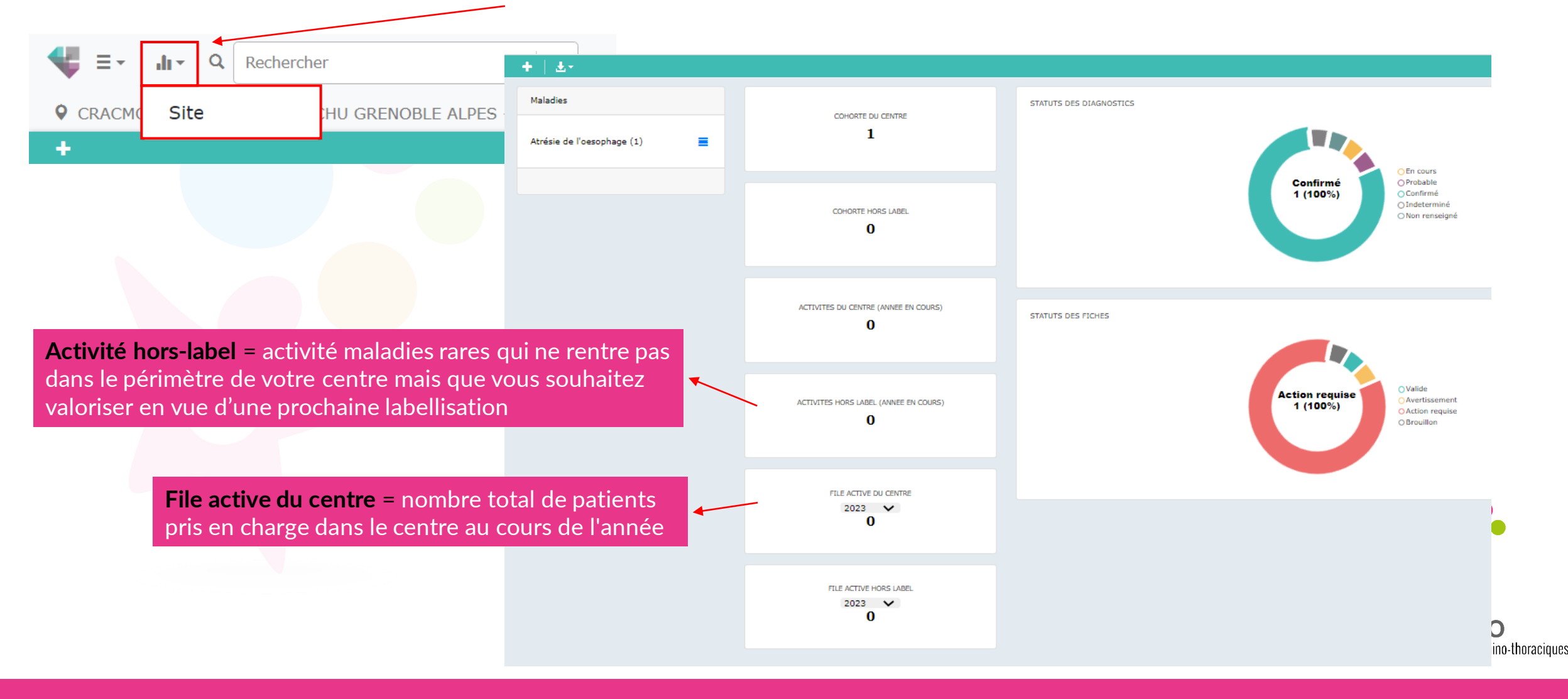

### Rapport PIRAMIG

Depuis le tableau de bord, il est possible de télécharger le **rapport PIRAMIG** des 3 dernières années de votre centre maladies rares sous format Excel.

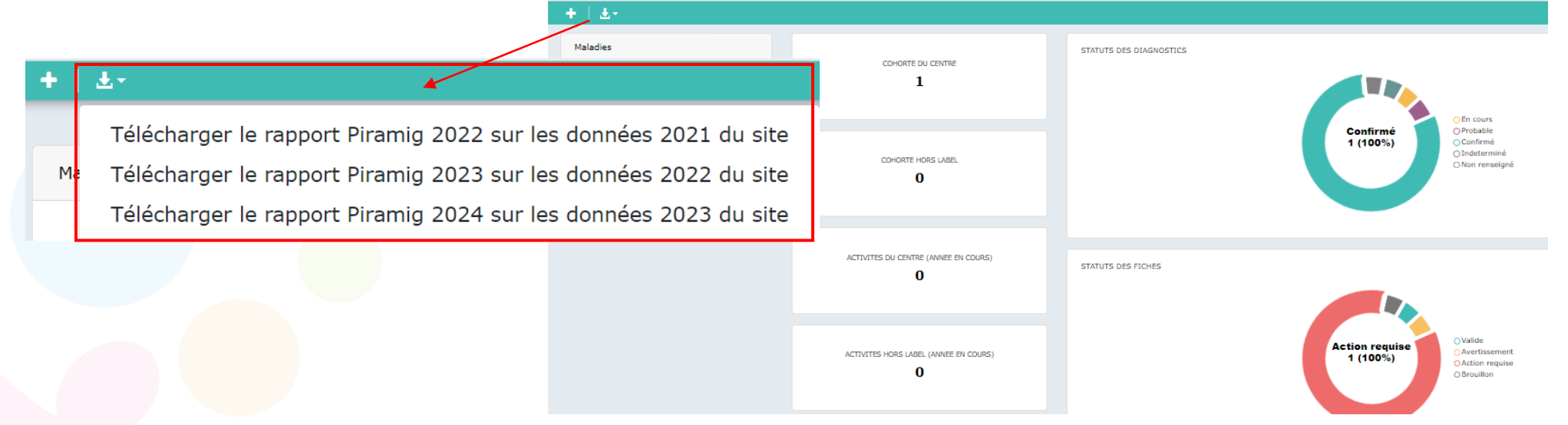

La BNDMR a mis en place un pré-remplissage des champs d'activité des rapports d'activités PIRAMIG avec les chiffres issus de la saisie dans **BaMaRa**.

Attention : pour la déclaration de 2023 sur les activités de 2022, les données de BaMaRa font foi et sont non-modifiables. Les chiffres d'activité issus de BaMaRa seront chargés à l'ouverture de la plateforme PIRAMIG.

### Pour aller plus loin

- Consulter l'ensemble des guides pratiques, guides de codage, FAQ, etc. édités par la BNDMR afin de connaître le fonctionnement précis de l'application BaMaRa et les règles à suivre pour le recueil de données maladies rares, en mode autonome ou connecté : <u>Guides et bonnes pratiques | Banque Nationale de Données Maladies Rares (bndmr.fr)</u>
- Visionner les vidéos tutoriel BaMaRa afin de se familiariser avec l'outil et se former au codage (astuces, création des pochettes familiales, ajout de cas particuliers tels que les fœtus, sujets apparemment sains, etc.) : <u>https://www.youtube.com/channel/UCbxsoi\_stMNFAqPJMJIrltg</u>
- Consulter les guides de codage FIMATHO spécifiques aux pathologies des centres de référence CRACMO, MaRDi et PaRaDis : <u>Outils BaMaRa - Impasse/Errance (fimatho.fr)</u>

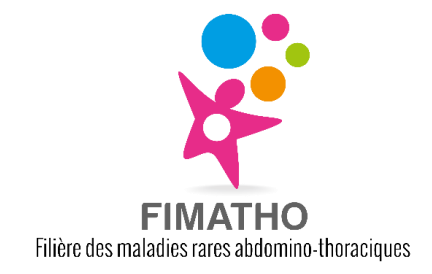

## Merci de votre attention !

Vous avez des questions ? Souhaitez une aide à la saisie ?

Vous pouvez nous contacter à : arcfimatho@chu-lille.fr

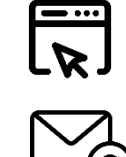

https://fimatho.fr

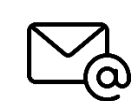

fimatho@chu-lille.fr

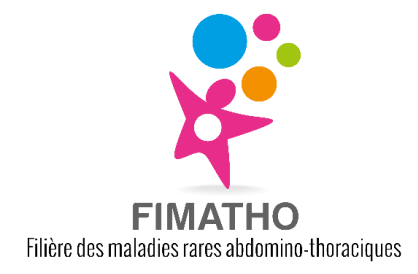